# UNIVERSIDAD LUTERANA SALVADOREÑA FACULTAD DE CIENCIAS DEL HOMBRE Y LA NATURALEZA LICENCIATURA EN CIENCIAS DE LA COMPUTACIÓN

CICLO I - 2023

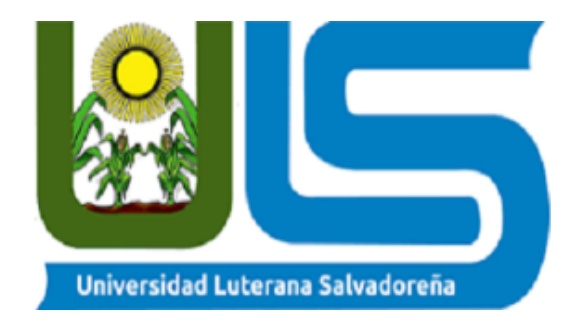

# CÁTEDRA:

Seguridad Informática

## TEMA:

ModSecurity

## DOCENTE:

Lic.Eduardo Chachagua

#### **ESTUDIANTES:**

CARNET:

| Manivi Stephanie Salinas Torres | Marilvn | Stephanie | Salinas | Torres |
|---------------------------------|---------|-----------|---------|--------|
|---------------------------------|---------|-----------|---------|--------|

Edwin Alexander Bautista López

José Alexander Soriano Parada

Javier Antonio Cerna Cornejo

BL01137083

ST01136888

SP01137048

CC01136887

Se instalará ModSecurity y los paquetes necesarios con el siguiente comando:

sudo dnf install mod\_security mod\_security\_crs

| 且 luffy23@loca                                                                                                    | alhost:~                                                                                                    | Q                                               |
|----------------------------------------------------------------------------------------------------|----------------------------------------------------------------------------------------------------|-------------------------------------------------|
| <pre>[luffy23@localhost ~]\$ sudo dnf install mod<br/>[sudo] password for luffy23:<br/>Rocky Linux 9 - BaseOS<br/>Rocky Linux 9 - BaseOS<br/>Rocky Linux 9 - AppStream<br/>Rocky Linux 9 - AppStream<br/>Rocky Linux 9 - Extras<br/>El paquete mod_security-2.9.3-12.el9.x86_64<br/>El paquete mod_security_crs-3.3.0-5.el9.noa<br/>Dependencias resueltas.</pre> | d_security mod_security_c<br>4.3 kB/s   4.1 kB<br>898 kB/s   1.8 MB<br>4.1 kB/s   4.5 kB<br>1.5 MB/s   6.8 MB<br>4.0 kB/s   2.9 kB<br>4 ya está instalado.<br>arch ya está instalado. | rs<br>00:00<br>00:02<br>00:01<br>00:04<br>00:00 |
| iListo!                                                                                                    |                                                                                                    |                                                 |

Habilitar el mod\_security en Apache y abrir los puertos HTTP Y HTTPS en el firewall con el siguiente comando:

sudo firewall-cmd -permanent -add-service=http -add-service=https

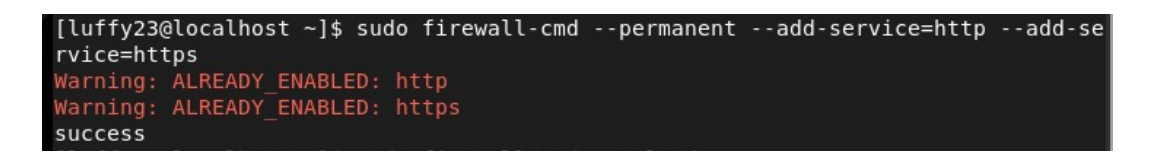

Reiniciar el servidor Apache para aplicar los cambios.

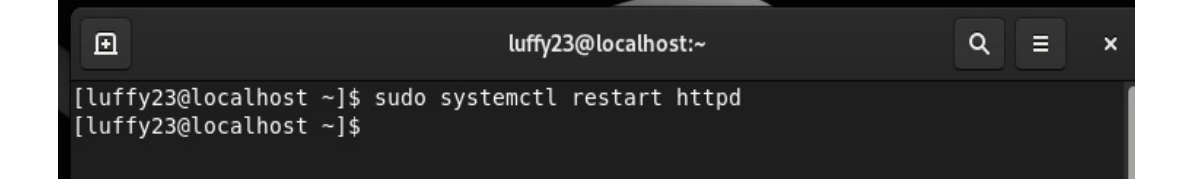

Se editará el directorio /etc/httpd/conf.d/ para configurar ModSecurity para que funcione con WordPress. Para ello se pegara todo el siguiente contenido.

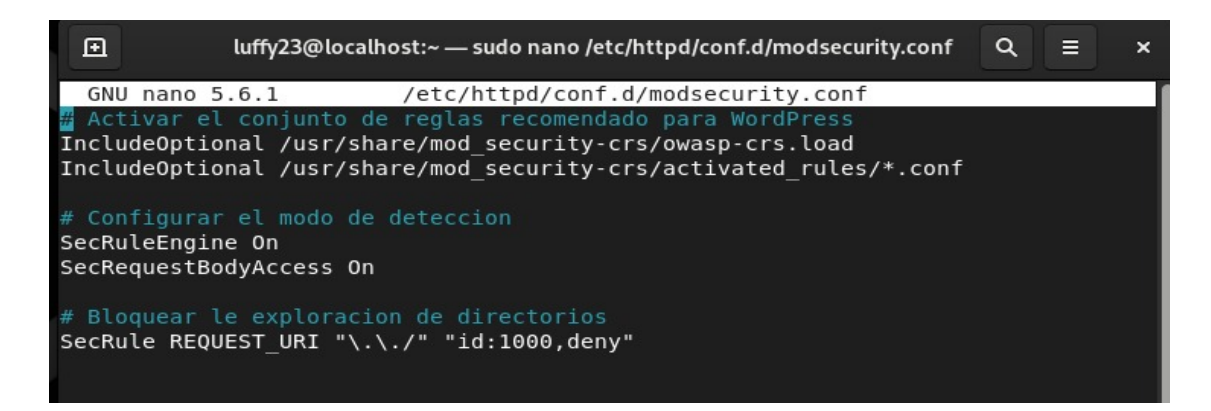

Reiniciamos nuevamente el servidor Apache para aplicar los cambios.

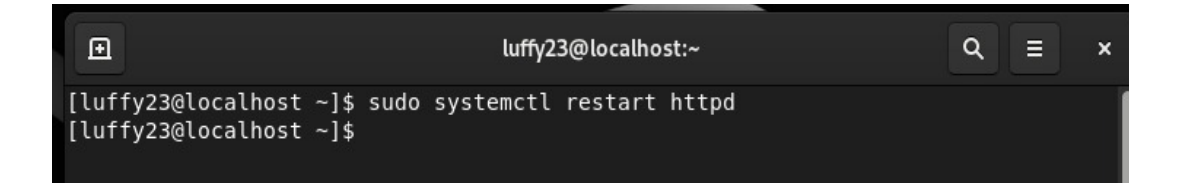

Se editará este archivo de configuración de Apache para el sitio WordPress con el siguiente comando.

Sudo nano /etc/httpd/conf.d/wordpress.conf

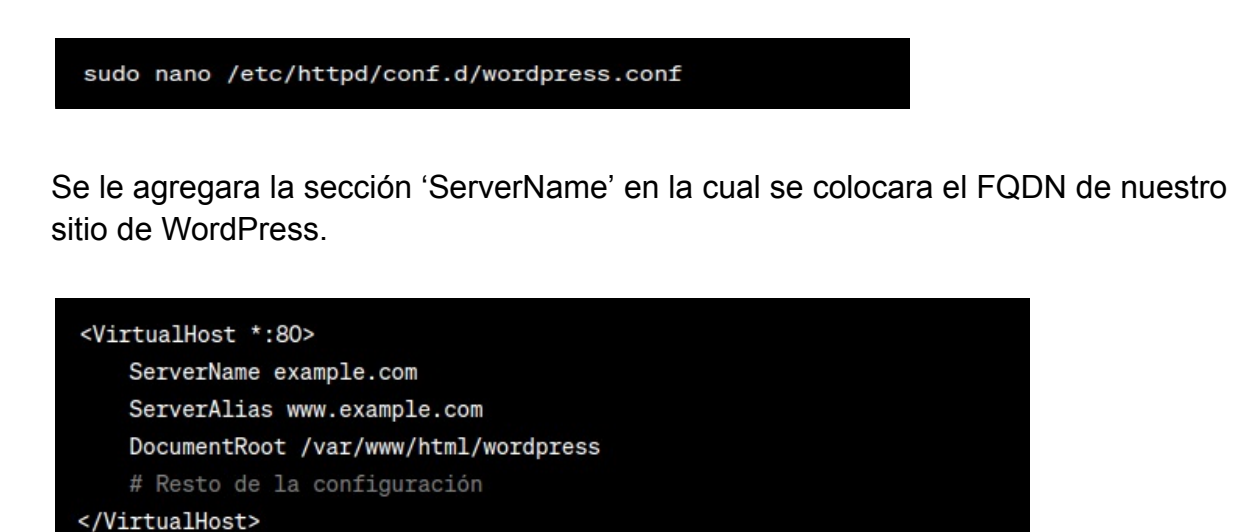

Reiniciar el servidor Apache para aplicar los cambios con el siguiente comando.

Sudo systemctl restart httpd

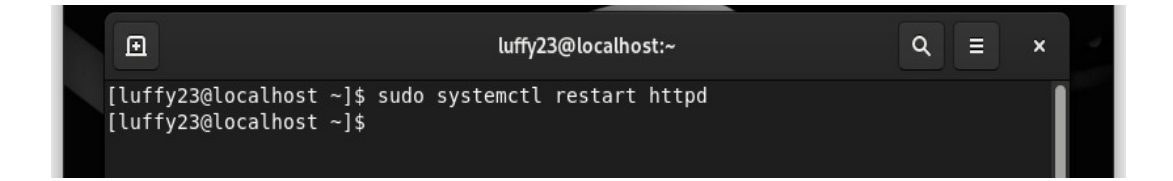

Accederemos al navegador con localhost/wordpress/wp-admin/

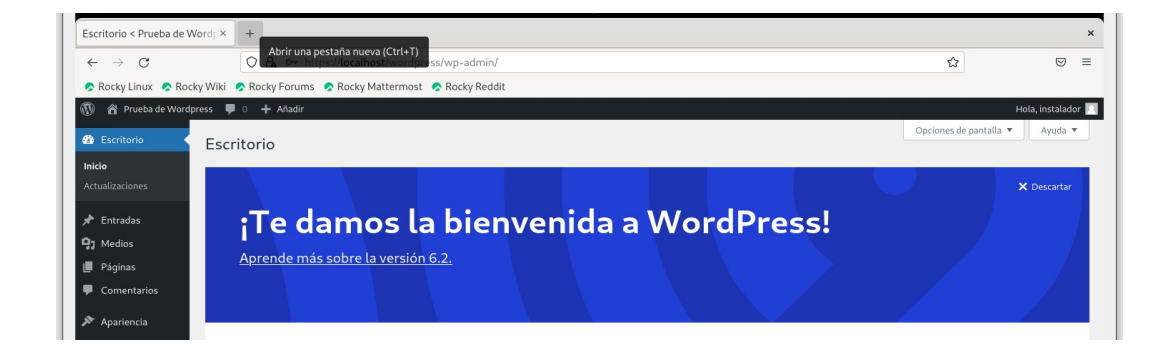

Luego nos vamos al apartado de ajustes para poder ingresar la respectiva información que se requiere.

| 🖚 Escritorio             | Ajustes generales                                                                                         |                                                                                                    |  |  |  |
|--------------------------|----------------------------------------------------------------------------------------------------|----------------------------------------------------------------------------------------------------|--|--|--|
| 🖈 Entradas               | Warning: Ha ocurrido un error inesp                                                                       | erado. Puede que algo vaya mal con WordPress.org o la configuración c                                                                                                    |  |  |  |
| 93 Medios                | podido establecer una conexión segura con WordPress.org. Por favor, contacta con el administrador de tu s |                                                                                                    |  |  |  |
| 📕 Páginas                | Título del sitio                                                                                          | Prueba de Wordpress                                                                                                    |  |  |  |
| Comentarios              |                                                                                                    |                                                                                                    |  |  |  |
| 🔊 Apariencia             | Descripción corta                                                                                         | Otro sitio realizado con WordPress                                                                                                    |  |  |  |
| 🖌 Plugins                |                                                                                                    | En pocas palabras, explica de qué va este sitio.                                                                                                    |  |  |  |
| 📥 Usuarios               | Dirección de WordPress (URL)                                                                              | https://localhost/wordpress                                                                                                    |  |  |  |
| 差 Herramientas           |                                                                                                    |                                                                                                    |  |  |  |
| <mark>∔†</mark> Ajustes  | Dirección del sitio (URL)                                                                                 | https://localhost/wordpress                                                                                                    |  |  |  |
| Generales                | Dirección de correo electrónico                                                                           | iavier19coc@gmail.com                                                                                                    |  |  |  |
| Escritura                | de administración                                                                                         | Esta dirección se usa para propósitos administrativos. Si la camb                                                                                                    |  |  |  |
| Lectura                  |                                                                                                    | se activará hasta que la confirmes.                                                                                                    |  |  |  |
| Comentarios              |                                                                                                    |                                                                                                    |  |  |  |
| Medios                   | Miembros                                                                                                  | Cualquiera puede registrarse                                                                                                    |  |  |  |
| Enlaces permanentes      |                                                                                                    |                                                                                                    |  |  |  |
| Cerrar menú              | Perfil por defecto para los<br>nuevos usuarios                                                            | Suscriptor V                                                                                                    |  |  |  |
| https://localhost/wordpr | Idioma del sitio 🕞                                                                                        | <b>Warning</b> : Ha ocurrido un error inesperado. Puede que algo vaya<br>favor, prueba en los <u>foros de soporte</u> . (WordPress no ha podido<br>servidor). in <b>/var/www/wordpress/wp-admin/includes/transl</b> a |  |  |  |

Por último ingresamos en el navegador con http://localhost/wordpress/ y podremos ver nuestro sitio web WordPress.

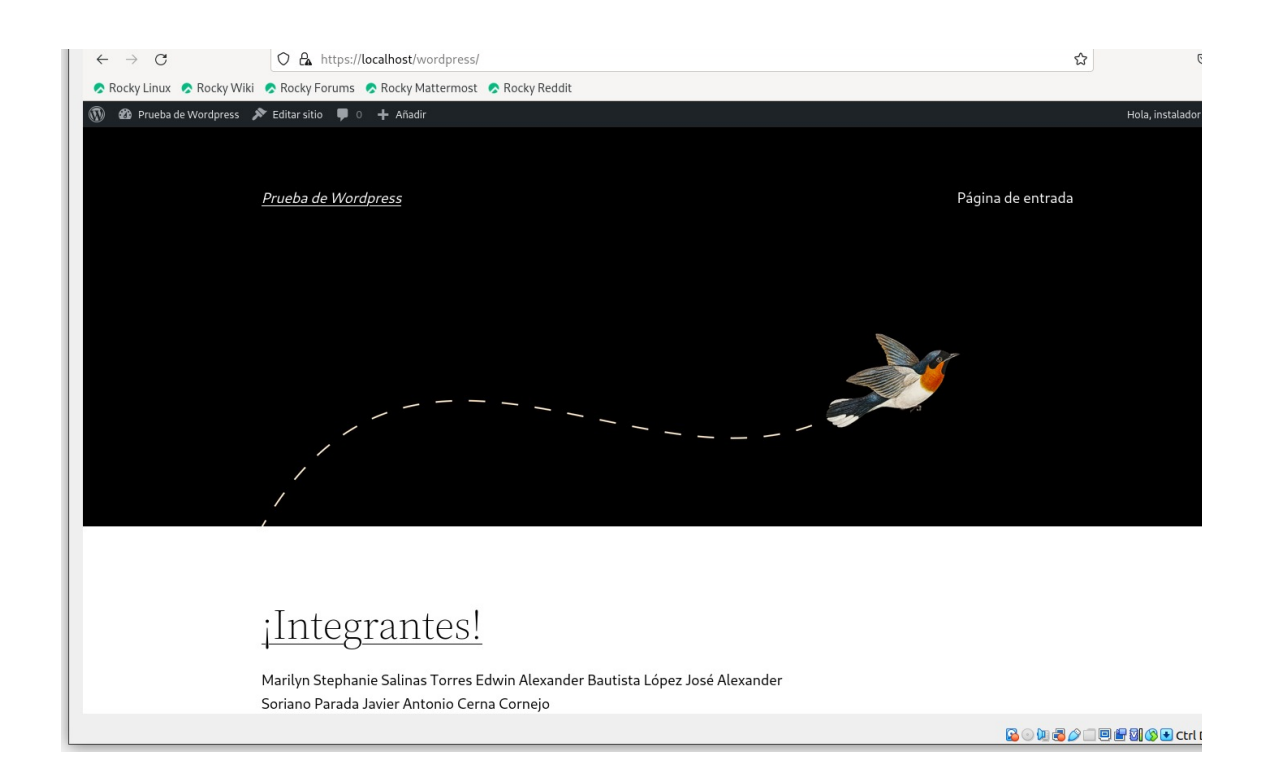

#### Acceso de lps

Editaremos el siguiente el siguiente archivo para poder dar permiso a ciertas IPs y para bloquear las IPs que no deseemos que tengan acceso:

sudo gedit /etc/httpd/modsecurity.d/modsecurity.conf

Para darle permiso de acceso se digitara la siguiente línea con las IPs:

SecRule REMOTE\_ADDR "@ipMatch x.x.x.x/xx,x.x.x.x/xx" "phase:1,id:100,allow"

Para denegar acceso se digitara la siguiente línea con las IPs:

SecRule REMOTE\_ADDR "@ipMatch x.x.x.x/xx,x.x.x/xx" "phase:1,id:101,deny,status:403"

Después se guarda la configuración y se reinicia el servidor Apache para aplicar cambios.

Sudo systemctl restart httpd

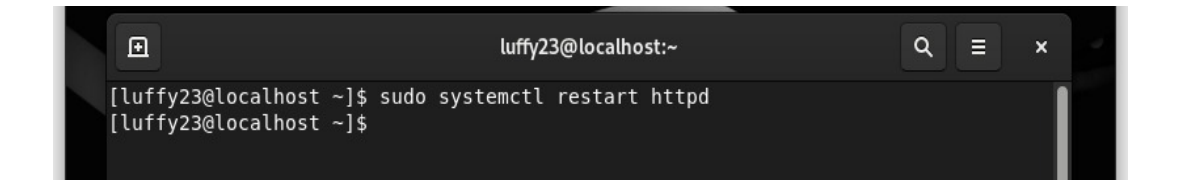

Primero vamos a instalar OpenSSL con:

sudo dnf install openssl

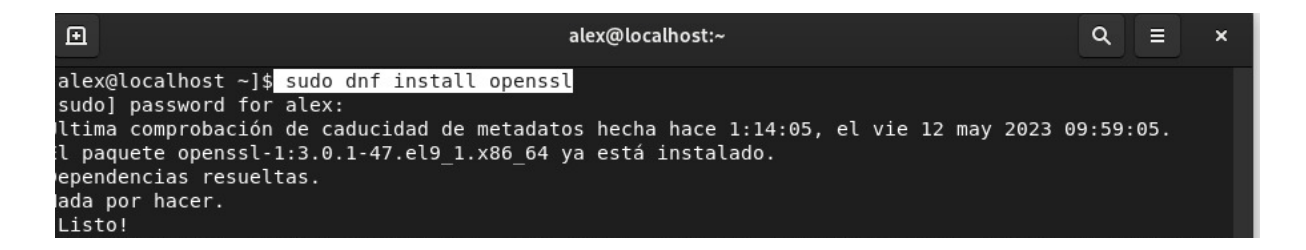

Vamos a generar una clave privada y un certificado para el dominio 'localhost'

| [alex@localhost ~]\$ sudo openssl req -x509 -nodes -days 365 -newkey rsa:2048 -keyout /etc/pki/tls/p |
|----------------------------------------------------------------------------------------------------|
| rivate/localhost.key -out /etc/pki/tls/certs/localhost.crt -subj "/C=US/ST=State/L=City/0=Organizat  |
| ion/OU=Department/CN=localhost"                                                                      |
| + + +                                                                                                |
| +++.+++++++++++++++++++++++                                                                          |
| + + . + +                                                                                            |
| + + . +++++++++++++                                                                                  |
|                                                                                                    |
| .++++++++++++++++++++++++++++++++++++                                                                |
| +++++++++++++++++++++++++++++++++++++++                                                              |
| ***************************************                                                              |
|                                                                                                    |

Configurar el Apache para utilizar el certificado SSL con el siguiente contenido

sudo nano /etc/httpd/conf/httpd.conf

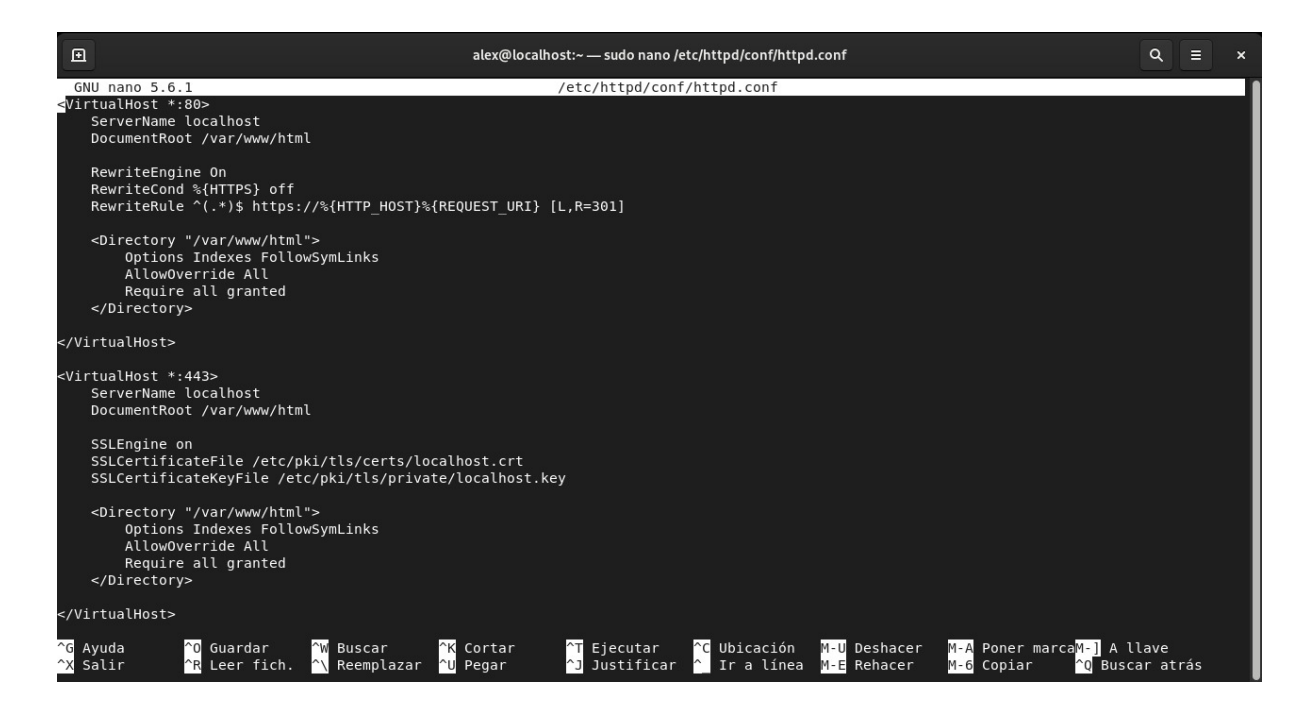

Reiniciamos nuevamente el servidor para aplicar los cambios.

Sudo systemctl restart httpd

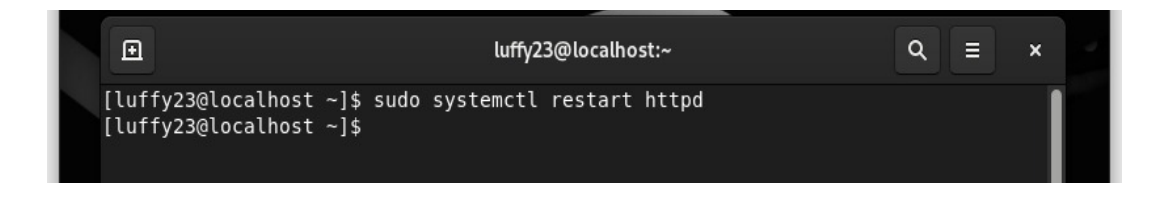

**NOTA:** Para la creación del segundo sitio de Wordpress lo único que se necesito hacer es volver a instalar Wordpress y crear una nueva base de datos para el nuevo sitio.